## USER MANUAL STP1-S02 and STP1-S03

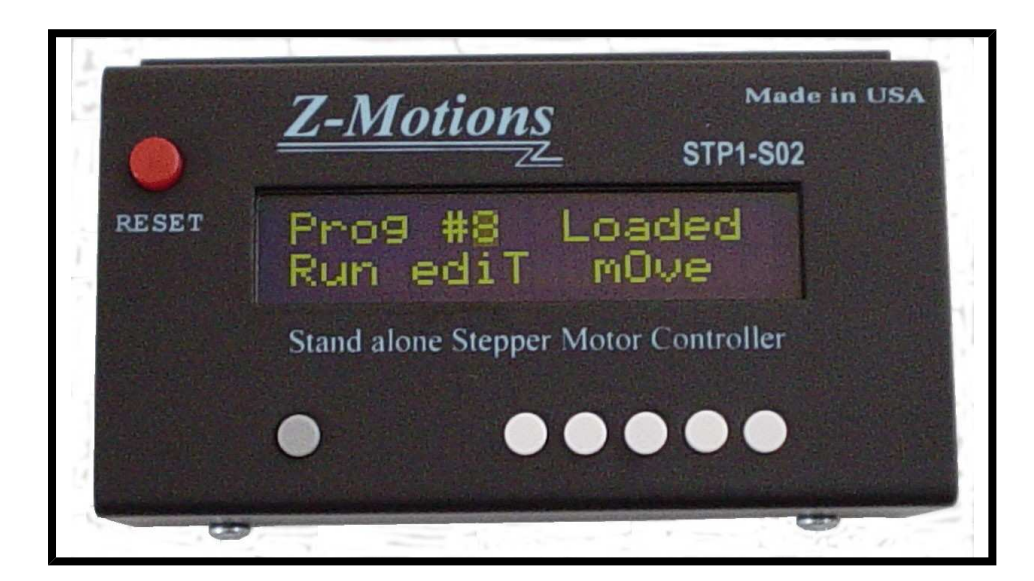

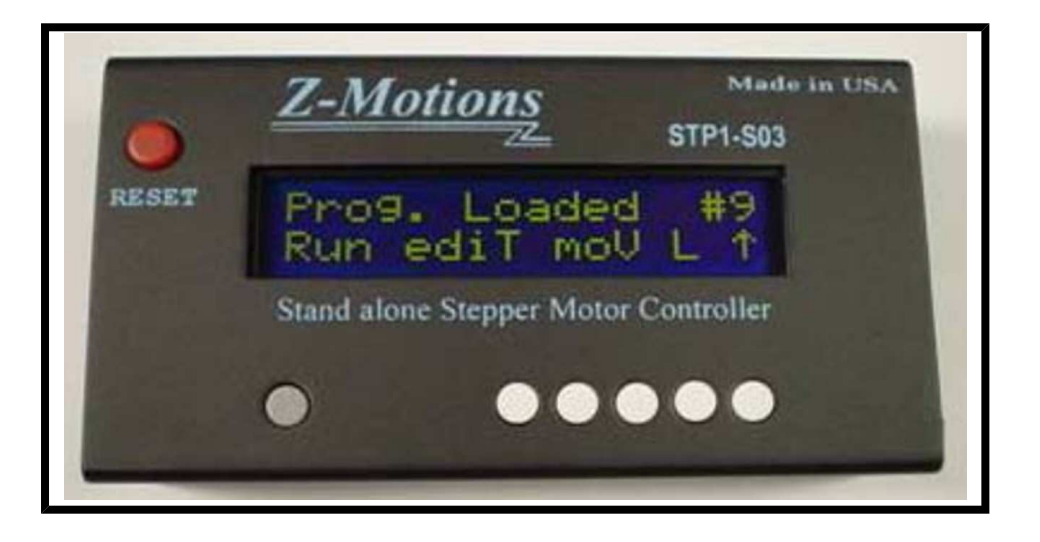

Z-Motions

This Stand alone Stepper Motor Controller is a true stand alone controller; no computer or serial cable are required. There are no programming languages or codes to enter. Only 17 self-explain screens for you to enter NUMBER and YES or NO, it's very simple to use. So, let start to look at each of the screens.

#### S03 Main Screen :

When first turn on the controller, main screen will displays the program number of the last run before turned off. It then waits for you to select 1 of 5 options.

- 1. **RUN** a program (press button 1)
- 2. **EDIT** a program (press button 2 will go to screen 01)
- 3. **MOVE** manually to left or right (press

**Z-Motions.com** P.O. Box 254 Corona, CA 92878-0254

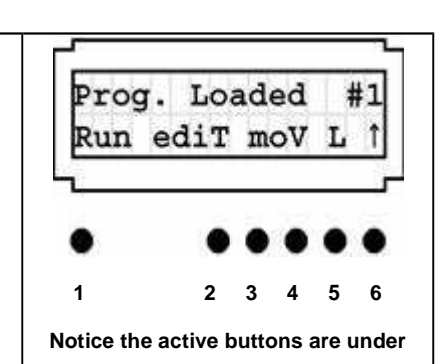

| <ul> <li>button 4 will go to screen 20)</li> <li>4. LEARN put the controller in smart<br/>LEARN mode (press button 5 will go<br/>to screen 21)</li> <li>5. Change program number from 1 to 9<br/>(press button 6)</li> </ul>                                                                                                    | the Capitalized letters<br>(button 1, 2, 4, 5 and 6)                                                                                       |
|----------------------------------------------------------------------------------------------------|----------------------------------------------------------------------------------------------------|
| <ul> <li>S02 Main Screen :</li> <li>When first turn on the controller, main screen will displays the program number of the last run before turned off. It then waits for you to select 1 of 4 options. <ol> <li>RUN a program (press button 1)</li> <li>EDIT a program (press button 2 will go to screen 02)</li> <li>MOVE manually to left or right (press button 4 will go to screen 20)</li> <li>Change program number from 1 to 9 (press button 6)</li> </ol> </li> </ul> | Prog.#0 Loaded<br>Run ediT move<br>1 2 3 4 5 6<br>Notice the active buttons are under<br>the Capitalized letters (button 1, 2, 4<br>and 6) |
| Screen #01: Not applied for S02                                                                                                    |                                                                                                    |
| Press button under T for edit, then this screen<br>will display. It allows you select 1 of four step<br>modes.                                                                                                    | Select Step Mode<br>Save FHQE                                                                                                    |
| <b>F</b> for full, <b>H</b> for half, <b>Q</b> for quarter and <b>E</b> for<br>eight step. Two pins of the STP1-S03 (pin 7 &<br>6) will generate logic signal to direct control<br>micro-step on the STP-D150 and STP-D250.<br>See true table for logic.                                                                                                    | If Microstep not use, MS1 & MS2 can be use as output pins.                                                                                 |
| Screen #02:                                                                                                    | Move Spd 8-65534                                                                                                    |
| Here you can enter Moving Speed.<br>Any speed from 8 to 65534. The number is<br>relative to time, from 100 Hz up to 20 kHz.<br>The smaller the number, the higher the speed.<br>Experiment to get best speed for your system                                                                                                    | Save 0 1 2 0 0                                                                                                    |
| <u>Screen #03</u> :                                                                                                    |                                                                                                    |
| Enter Ramping speed from 1 to 9. 1 is the<br>fastest and 9 is the slowest. The ramping STEP<br>is automatic calculated by the moving speed.<br>Usually you would select fast ramping speed<br>for slow moving speed and slow ramping<br>speed for fast moving speed (normally 2 to 4                                                                                                    | Ram Speed (1-9)<br>Save 2                                                                                                    |
| on most system).                                                                                                    | Experiment with different speed and select the speed that works best for your system.                                                      |
| Screen #04:                                                                                                    | 1-Home 2-I.F 3-PT                                                                                                    |
| This screen gives you 4 selections for the<br>movement.<br>1_ Move Head home<br>2_ Move Head to Left<br>3_ Move Head to Right<br>4_ Move Head in Continuous Loop<br>Enter your selection then press SAVE button                                                                                                    | Save 4-Loop 4                                                                                                    |
| <u>Screen #05</u> :                                                                                                    |                                                                                                    |
| Enter number of time for looping $(1 - 65534)$ .<br>Looping will move the head from start to stop<br>then from stop to start number of times. You<br>will have an option to choose whether OPEN-<br>LOOP or CLOSED-LOOP on screen #11.                                                                                                    | Loop # of Time:<br>Save 0 0 0 1 0                                                                                                    |

| <u>Screen #06</u> :                                                                                                    | ·                                                                              |
|----------------------------------------------------------------------------------------------------|--------------------------------------------------------------------------------|
| Enter Start-Position from 1 to 65534 for Move<br>Left, move Right or Looping.                                                                                                    | Start Pos.:<br>Save 0 2 5 0 0                                                  |
| Press SAVE when done                                                                                                    | • ••••                                                                         |
| Screen #07:                                                                                                    | L                                                                              |
| Enter Stop-Position from 1 to 65534 for Move<br>Left, move Right or Looping.                                                                                                    | Stop Pos.:<br>Save 0 6 7 0 0                                                   |
| Press SAVE when done                                                                                                    |                                                                                |
| Samon #08.                                                                                                    |                                                                                |
| A for Auto jump to next program and run. S to<br>manually set the Switch combination. The<br>switch combination will store in this program<br>and will be comparing to the switch<br>combination logic when this program stop. If<br>the logic on the switches matches the | Auto Run nxtProg<br>A or inputSW S                                             |
| combination stored in this program then next<br>program will be load and run.<br>Press <b>A</b> for auto and go to screen09.                                                                                                    | Press S for manual and go to screen16.                                         |
| Screen #09:                                                                                                    |                                                                                |
| Jump to program $\#(1 - 9)$ and run after this<br>program done. If you want next program to run<br>after this program done then enter 1 to 9. If not<br>then enter number 0, the program will stop                                                                         | Jump to Prog. #1<br>Save                                                       |
| when done.<br>Program #0 is not used; it's for entering ramping<br>and moving speed when you want to move the<br>Head manually with very slow speed for seeking<br>an unknown Position                                                                                     | Any program from 1 to 9 can be a<br>next program to jump, including<br>itself. |
| Screen #10:                                                                                                    |                                                                                |
| Enter Yes or No for this screen.<br>Each program has an option whether Go-Home<br>before Run or not. It's good practice to tell the<br>controller to Go-Home before each RUN.                                                                                              | Home before Run<br>Yes nO                                                      |
| Note: It will always go to home position before Looping.                                                                                                    |                                                                                |
| Saroon #11.                                                                                                    |                                                                                |
| Close-Loop when you want the controller output<br>Busy/Ready signal when it run; In return the system<br>output ACK signal when it want the controller to<br>run.                                                                                                    | CloseLoop Signal<br>Yes nO                                                     |
| If YES then the controller will wait for ACK (Low) signal from system. It will not run until ACK signal goes LOW on pin 1 of connector 1. If NO then the controller will run as soon as you press RUN button.                                                              | • •••••                                                                        |
| <u>Screen #12</u> :                                                                                                    |                                                                                |
| One programmable Output-Pin can be set to Hi<br>or LOW on this screen.<br>Select On for Hi<br>Select Off for LOW<br>After program Run and the motor comes to stop, the<br>controller will set this pin On or Off depends on this                                           | Output Pin after<br>On run ofF                                                 |
| setup.                                                                                                    |                                                                                |

| Screen #13: Not applied for S02                                                                                                    |                                                                                                    |
|----------------------------------------------------------------------------------------------------|----------------------------------------------------------------------------------------------------|
| Some applications need a time delay before<br>run next program. This screen allows entering<br>Yes or No.<br>Press Yes to go to screen14 for enter time<br>delay.<br>Press No for no delay and skip screen14.                                          | Delay before run<br>Y next Prog. N                                                                                                    |
| Screen #14: Not applied for S02<br>Enter number of second for time delay (0 – 99)<br>before run next program.<br>Press Save when done                                                                                                    | How many Seconds<br>Save (0-99) 0 0                                                                                                    |
|                                                                                                    |                                                                                                    |
| Screen #15:<br>After all information's you have put in, the<br>screen then prompts you that there is no more<br>information needed.<br>Just press any button to go to main screen.<br>All input information is saving in the memory<br>for future use. | User question: Can other controller on<br>the market program a program less                                                                                                    |
| Z-Motions designed this Controller to make<br>complex programming be a simple task. User<br>can enter all information in under one minute,<br>while other controller may take hours.                                                                   | than 1 minute with out a PC?<br><b>Z-Motions answer:</b> No, they will need<br>specific software in the PC and a serial<br>cable, and an engineer to program the<br>controller. |
| <ul> <li>Screen #16:<br/>This screen for Controller with option S.</li> <li>On screen #08 if press S you will get to this screen for setup switch combination. See true table below</li> <li>SW3 SW2 SW1</li> </ul>                                    | Setup SW 3 2 1<br>Save 0 0 0                                                                                                    |
| $\begin{array}{cccccccccccccccccccccccccccccccccccc$                                                                                                    |                                                                                                    |
| Screen #17:<br>When select to move Left or move Right, The<br>controller will ask you to input Number Of<br>Step to move.<br>Just input a number between 1 and 65534<br>Then press SAVE. This will bring you back to<br>screen # 05                    | Number of Step :<br>Save 0 0 0 0 0                                                                                                    |
|                                                                                                    |                                                                                                    |
| Screen #18:                                                                                                    |                                                                                                    |
| This screen display only when an error occurs.<br>Such as during move from one position to<br>another and the HEAD is hitting the Limit-<br>Switch.                                                                                                    |                                                                                                    |

| Press any key and correct the problem.          Screen #19:         This screen display only when an error occurs.         Such as during move from one position to another and the HEAD is hitting the Home-Switch.         Press any key and correct the problem.                                                                                                    | Limit-SW Hit<br>Press a key<br>Home-SW Hit<br>Press a key                                                                                                    |
|----------------------------------------------------------------------------------------------------|----------------------------------------------------------------------------------------------------|
| Screen #20:<br>On this screen user can move the head left or<br>right with the preprogrammed Move-Speed.<br>User can move the head from home to end<br>limit.<br>Press Done when finish to return to Main Screen.                                                                                                    | Press < > to Mov<br>Done < 00000 >>                                                                                                    |
| Learning Mode                                                                                                    | Screens                                                                                                    |
| Screen #21: Not applied for S02<br>When press L from Main Screen, the controller<br>will move the head to Home, than move the<br>head to Start Position (using the information<br>from current Program).                                                                                                    | Please wait for<br>locate position                                                                                                    |
| Screen #22: Not applied for S02         This is the 1 <sup>st</sup> screen of Learn. It displays Ram-Speed (on the top left) and current position.         - Press Up arrow to increase Ram-Speed (1 to 9)         - Press Down arrow to decrease Ram-Speed (1 to 9)         - Press Right arrow to move the head to Right         - Press Left arrow to move the head to Left         - Press C (for Change) to advance to next         Learn screen (will be learn move-speed)         - Press S to save all information from learn for this program and return to screen1         Screen #23: Not applied for S02         This screen displays Move-Speed (on the top left) and current position. | To save and quit Learn Mode press<br>S. Note that S for save only allow<br>on Ram-SP and MoveSP screen.<br>Note: Ram-SP, Move-SP,<br>Start-Pos and Stop-Pos always<br>displayed on $2^{nd}$ line.<br>$00000 \leftarrow 00000 \Rightarrow$<br>S. MoveSP $\downarrow$ C $\uparrow$ |
| <ul> <li>Press Up arrow to increase Move-Speed (8 to 65534)</li> <li>Press Down arrow to decrease Move-Speed (8 to 65534)</li> <li>Press Right arrow to move the head to Right</li> <li>Press Left arrow to move the head to Left</li> <li>Press C (for Change) to advance to next Learn screen (will be learn Start-Position)</li> <li>Press S to save all information's from learn for this program and return to Main Screen.</li> </ul>                                                                                                    | <b>Note:</b> The Move-Speed and Ram-Speed will take effect instantly. When you move the head the new Move-Speed Ram-Speed and is applied                                                                                                    |
| Screen #24: Not applied for S02                                                                                                    |                                                                                                    |
| This screen displays Start-Position (on the top left) and current position.                                                                                                    |                                                                                                    |

- Press Up arrow to increase Start-Position (8 to 65534)
- Press Down arrow to decrease Start-Position (8 to 65534)
- Press Right arrow to move the head to Right
- Press Left arrow to move the head to Left
- Press C to advance to next Learn screen (will be learn Stop-Position)

- Press R to **R**ecord new start position for this program

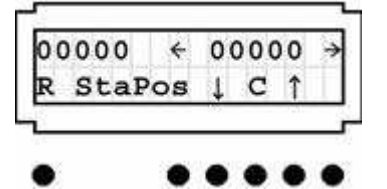

Note: The new Start-Position only saves when you press R. If you want to end Learning mode, you must go to Ram-Speed or Move-Speed. The S for save in Ram and Move speed allow you to press S and go to screen #01.

00000 ← 00000 →

R StoPos 🕹 C ↑

#### **<u>Screen #25</u>**: Not applied for S02

This screen displays Stop-Position (on the top left) and current position.

- Press Up arrow to increase Stop-Position (8 to 65534)
- Press Down arrow to decrease Stop-Position (8 to 65534)
- Press Right arrow to move the head to Right
- Press Left arrow to move the head to Left
- Press C to advance to next Learn screen (will be learn Ram-Speed)
- Press R to  $\ensuremath{Record}$  new stop position for this program

Note: The new Stop-Position only saves when you press R. If you want to end Learning mode, you must go to Ram-Speed or Move-Speed. The S for save in Ram and Move speed allow you to press S

and go to screen #01.

| Interactive Screens                                                                                                    |                                                                                                    |
|----------------------------------------------------------------------------------------------------|----------------------------------------------------------------------------------------------------|
| Screen #26:<br>If, the STOP button was press during Looping,<br>this screen will display. It gives you two<br>options, whether <b>R</b> eset to stop or Continu <b>E</b> to<br>loop where it stops. The remaining loop will<br>not loose.<br>If Reset, it will go to screen #01 with previous<br>program number and wait for button to press.<br>If continue the head will go home, go to start-<br>Pos. and continue with the previous loop<br>number                                                                                                    | LP Remain: 00000<br>Reset ContinuE<br>Display remaining loop                                                                                                    |
| <b>Screen #27:</b><br>If you were selected Close-Loop Signal from<br>screen11, then before running next program<br>the controller will wait for ACK signal from<br>the system. As soon as ACK signal appear on<br>pin 1 of connector 1, the controller will output<br>BUSY (Low) signal on pin 2, BUSY signal<br>will stay LOW until the head reach Stop-<br>Position. The system can do something, when<br>the system done, it must bring ACK signal<br>LOW for the controller to run next program.<br>For any reasons you want to STOP. Press<br>button 1 (under S) to stop. | NOTE for S03: The controller is<br>programmed for time-out after<br>about 1 minute. It then displays<br>error massage on screen #28.<br>NOTE for S02: The controller will<br>wait for ACK signal to go LOW<br>before it run next program. No<br>time-out. |
| Screen #28:<br>-<br>This screen only displays when the controller<br>time-out from waiting for ACK signal. When                                                                                                    |                                                                                                    |

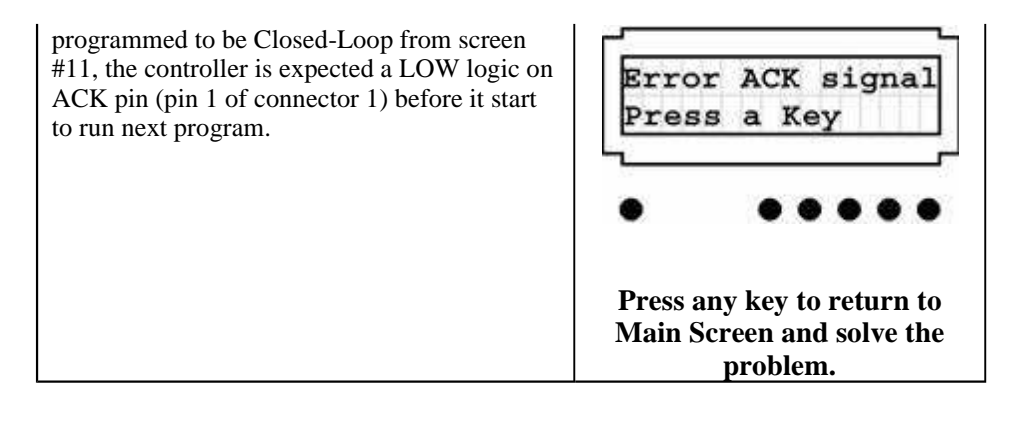

## **EXAMPLES**

Let set up 2 programs that will do the following motions.

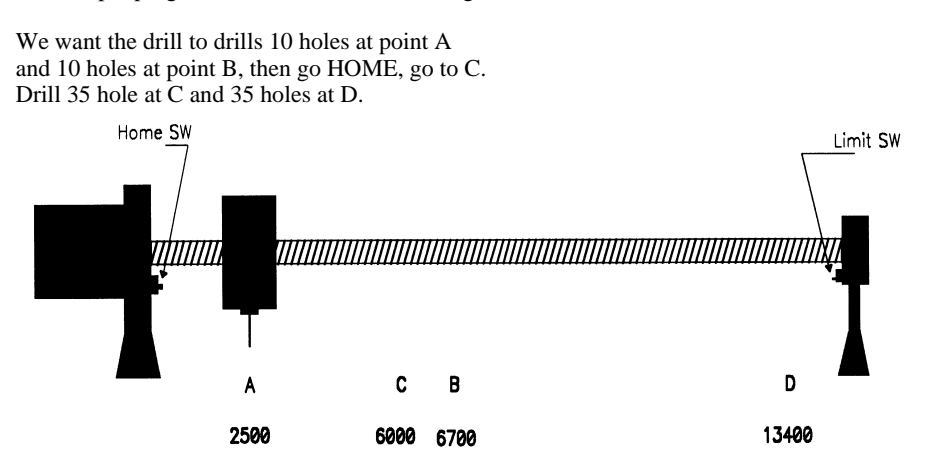

#### If, the controller is not ON, turn it on. We should see screen #01

|                                                                                                    | ~                                                          |
|----------------------------------------------------------------------------------------------------|------------------------------------------------------------|
| Program #x could be any number from 0 to 9,<br>if this is the first time we turn on.<br>Press on button #6 to change the program #x to<br>1. We will program our motions in program<br>number 1 and program number 2.                                                                                                    | Prog. Loaded #1<br>Run ediT moV L ↑                        |
| Press button under capital <b>T</b> for edi <b>T</b> (button 2). We will edit program #1 with new parameters                                                                                                    | <b>1</b> 2 3 4 5 6<br><b>Different screen for STP1-S02</b> |
| After press on button under <b>T</b> (for edi <b>T</b> ) we<br>will see this screen. It's asking user to select<br>step-mode. For now, We will select Full Step.<br>Depend on your application, you may choose<br>Eight Step for smooth operation (on 1.8 degree<br>stepper motor, one revolution equal 1,600 steps<br>in Eight-step-mode). | Select Step Mode<br>Save FHQE                              |

| Press Save when done.                                                                                                    | Not applied for STP-S02                     |
|----------------------------------------------------------------------------------------------------|---------------------------------------------|
| After press on button under <b>T</b> (for edi <b>T</b> ) we<br>will see this screen. It's asking for moving<br>speed.<br>We will put in 1200 (for starting we put 1200.<br>You can chose different speeds, experiment<br>with them to get the speed that run best for<br>your system).<br>Press <b>Save</b> when done.                                      | Move Spd 8-65534<br>Save 0 1 2 0 0          |
| Use button 6 to enter Ramping Speed. For<br>now,<br>we will use 2 for Ramping.<br>Ramping speed can vary from system to<br>system; depend on moving speed, friction,<br>mass and motor size. Keep in mind that; faster<br>moving speed needs longer ramping time and<br>slower moving speed need faster ramping time.                                       | Ram Speed (1-9)<br>Save 2                   |
| In this example, we want the drill to move<br>from A to B then from B to A 10 times. So, we<br>will chose option #4 for Looping.<br>Press button 6 until we see 4 at the right lower<br>corner. Then press Save to go to next screen.                                                                                                    | 1-Home 2-LF 3-RT<br>Save 4-Loop 4           |
| Input number 10 for 10 times.<br><u>Note</u> : When you press the button, the number<br>increase upward. Keep press until the correct<br>number display on the LCD.<br>Press Save button to save into memory and go<br>to next screen.                                                                                                    | Loop # of Time:<br>Save $0 \ 0 \ 0 \ 1 \ 0$ |
| Now is time to put in Start-Position.<br>Input number 2500 then press Save and go to next screen.                                                                                                    | Start Pos.:<br>Save 0 2 5 0 0               |
| Input number 6700 for Stop-Position (at point B)<br>Press Save and go to next screen.                                                                                                    | Stop Pos.:<br>Save 0 6 7 0 0                |
| Now the controller is asking for what program<br>will be jump to after program number 1 in<br>done.<br>Any program from 1 to 9 we can use<br>(including it own) to jump to.<br>In this case, we use program number 2 to hold<br>the information to move the drill from C to D<br>and from D to C 35 times.<br>Press button 6 until we get #2. Press Save to | Jump to Prog #2<br>Save                     |

| store program information in memory.                                                                                                    |                                                                      |
|----------------------------------------------------------------------------------------------------|----------------------------------------------------------------------|
| This screen gives you an option of whether the drill should seek home position or not before run.                                                                                                    | Home Before Run<br>Yes No                                            |
| It is good practice to let the drill go home<br>before run, that way, the drill will go to same<br>position every times.                                                                                                    | • • • • • •                                                          |
| We will enter Yes for closed loop, because we<br>want to let the system know that the drill is in<br>position to drill. We Also want to have ACK<br>signal to send back to the controller to tell the<br>controller that's OK to move.                                                                                                    | CloseLoop Signal<br>Yes No                                           |
| Press button 1 for Yes.                                                                                                    |                                                                      |
| This screen lets you know you are about done<br>programming program 1 and ask you to press<br>any key.<br>Press any key to go to Main Screen.                                                                                                    | DONE PROGRAM #1<br>Press any Key                                     |
| Main Screen is HOME screen. Here, you can<br><b>RUN</b> a program, <b>EDIT</b> an existing program<br>(or enter new program), <b>MOVE</b> manually or<br>press <b>L</b> to put the controller into <b>LEARNING</b><br>mode. You can move the drill to any position<br>from Home to end Limit. Use move feature to<br>determine step position in number of step. For<br>full step, each 2000 step is equal 1 inch.<br>We already did enter program number 1<br>parameters. Next, we will enter information's<br>for program number 2. | Prog. Loaded #1<br>Run ediT moV L ↑                                  |
| Press button 6 to change from program 1 to<br>program 2.<br>Entering information of program number 2 in<br>the same way as we enter information for<br>program number 1. Let enter the following<br>parameters for program number 2.<br>Move speed = 2400, Ram speed = 3, 4 for<br>Looping, Loop # of time = 35, Start-Pos =<br>4000, Stop-Pos = 5000, Jump to Prog<br>#1, Home before Run = Yes, CloseLoop<br>signal = Yes.                                                                                                    | Prog. Loaded #2<br>Run ediT moV L ↑<br>Different screen for STP1-S02 |
| After you enter all information, the controller<br>will bring you back to Main Screen (different<br>screen for STP1-S02).<br>Press button 6 to change to Prog number 1<br>Press on button 1 for RUN.                                                                                                    | Prog. Loaded #1<br>Run ediT moV L 1                                  |
| That is all. Programming the STP-S0X is so easy; each program should take about 1 minute.                                                                                                    | <b>Different screen for STP1-S02</b>                                 |

# **SPECIFICATIONS**

## ELECTRICAL

Input Voltage on pin 14 \_\_\_\_\_\_ + 5 VDC (+/- .5V) Voltage on any pin with respect to GND \_\_\_\_\_ - .3V to (Vcc +.3V)

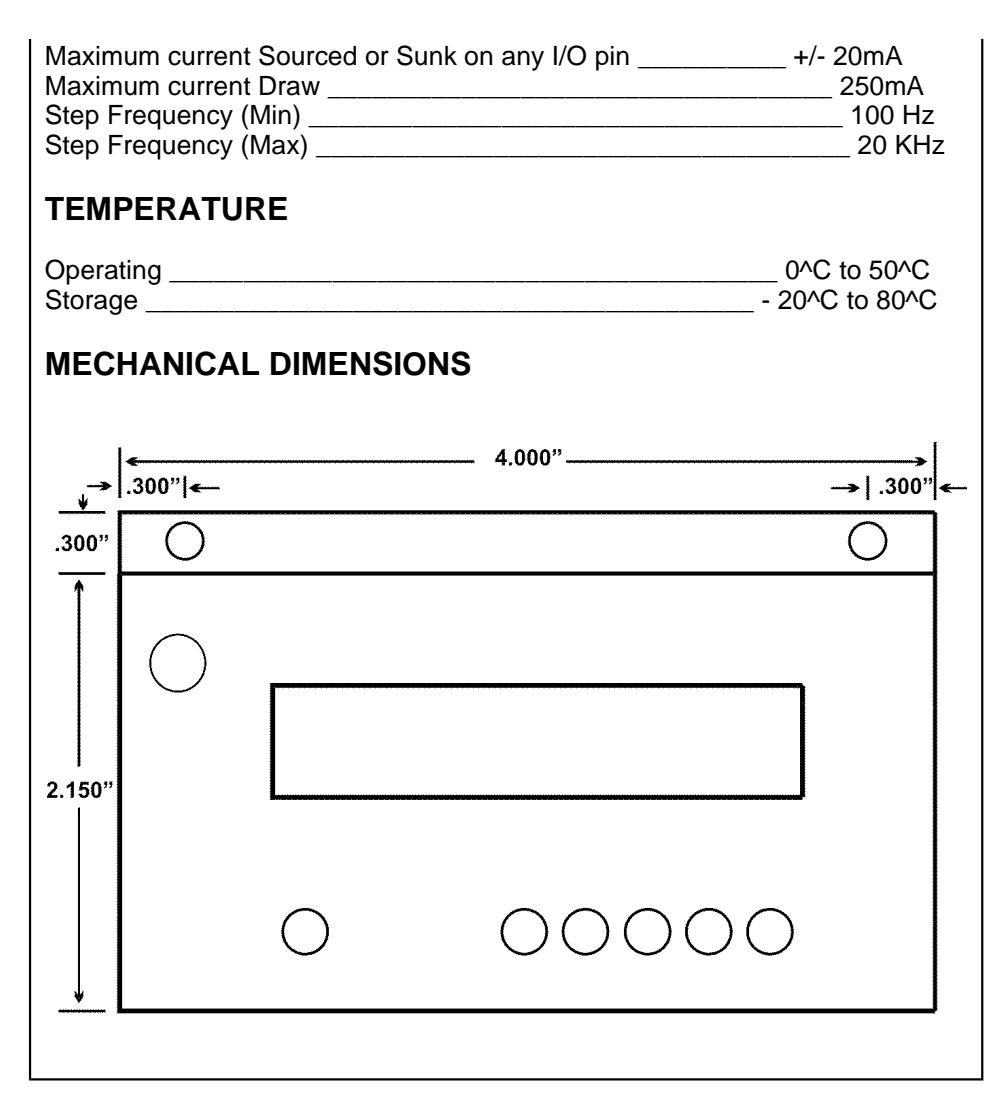

### PIN FUNCTIONS FOR S03

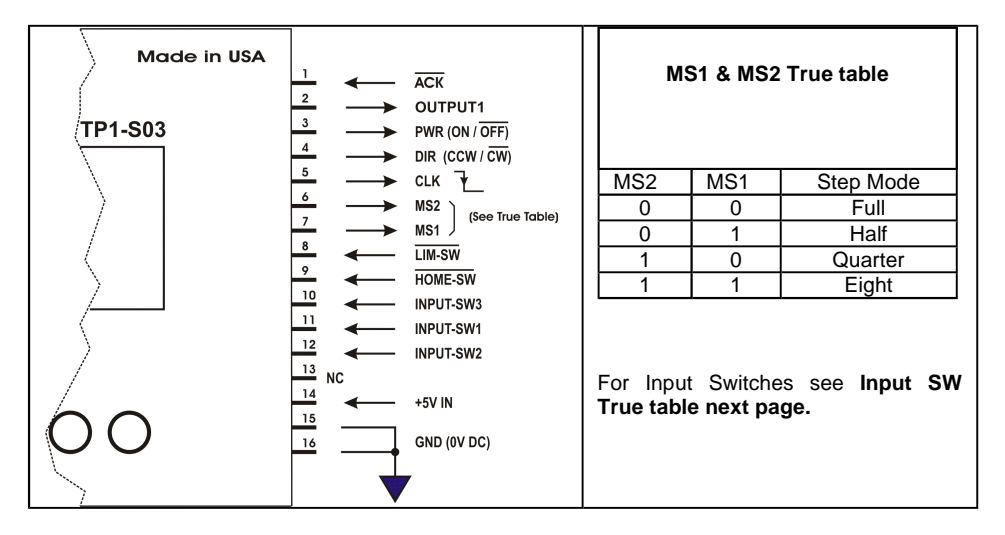

## **TYPICAL SYSTEM CONNECTIONS FOR S03**

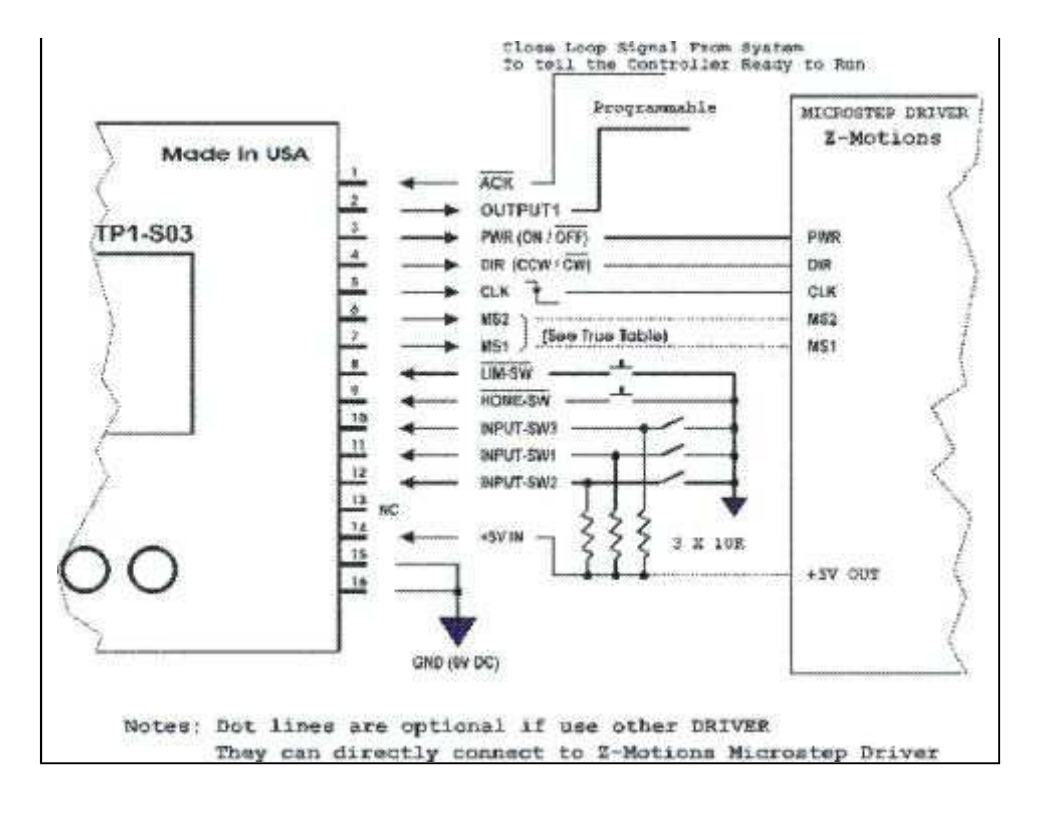

#### **PIN FUNCTIONS FOR S02**

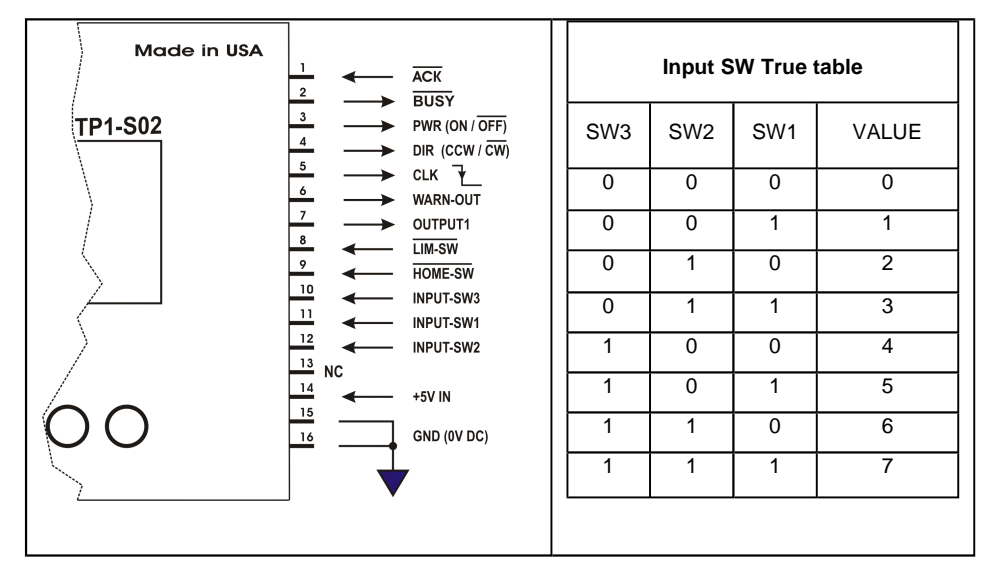

## **TYPICAL SYSTEM CONNECTIONS FOR S02**

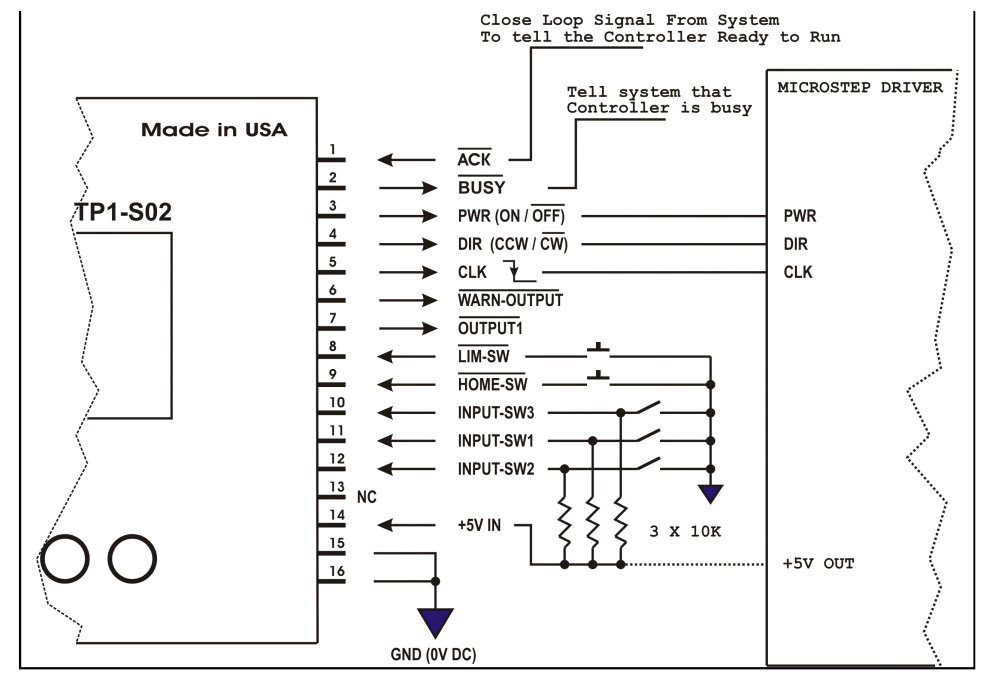

Z-Motions

Intelligent Controllers and Drivers

**Z-Motions.com** P.O. Box 254 Corona, CA 92878-0254

Man-S02-S03-R1